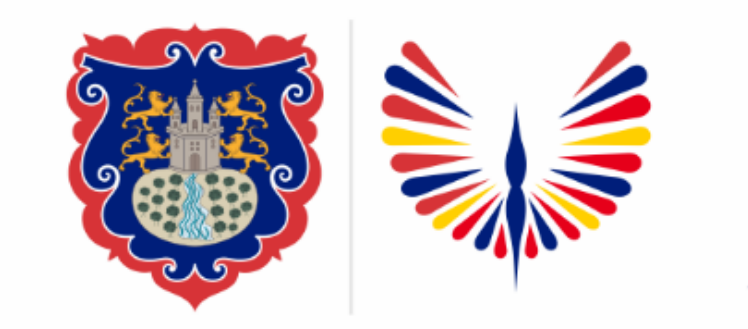

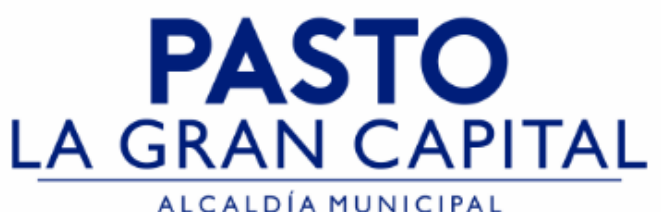

## SECRETARÍA DE EDUCACIÓN MUNICIPAL

## SUBSECRETARÍA DE COBERTURA EDUCATIVA

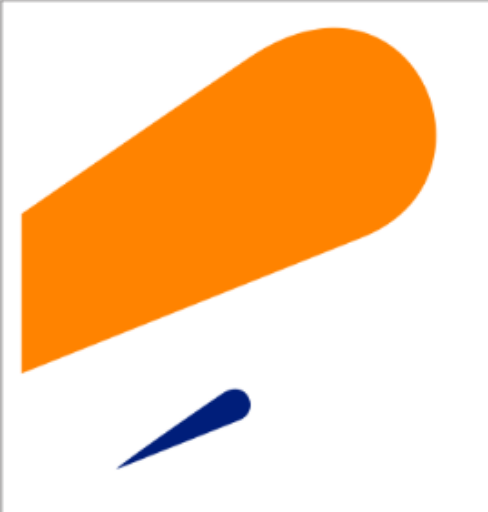

### Cambio de Clave usuario en SIMAT

Guía de apoyo para el proceso de cambio de clave, a usuarios asignado a Establecimientos Educativos - SIMAT.

**Nota:** La ejecución de estos procesos son competencia exclusiva de cada Establecimiento Educativo, a través de usuario y contraseña autorizados por la SEMPASTO. Acceso restringido de SIMAT para usuarios y/o padres de familia.

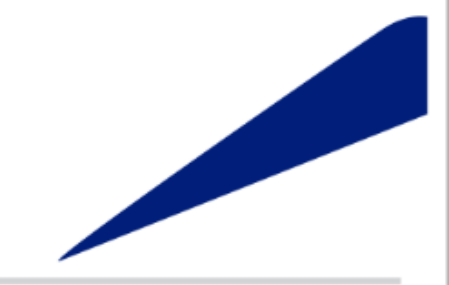

Ingrese a SIMAT desde cualquier navegador: <u>https://www.sistemamatriculas.gov.co/simat/a</u>

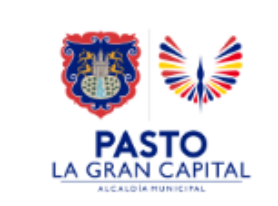

#### Pasos para realizar el cambio de Clave en SIMAT

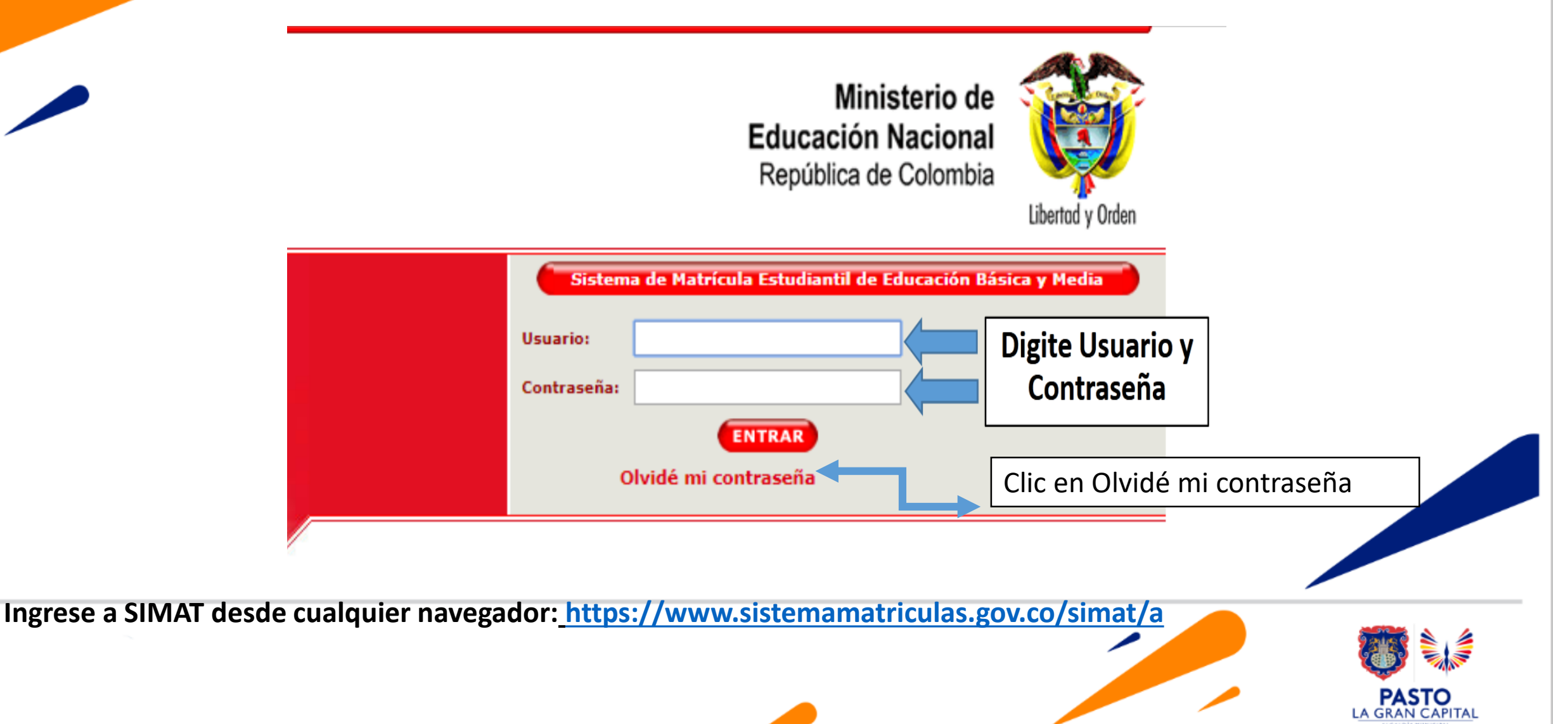

| Pasos para realizar el cambio de Clave en SIMAT |                                          |        |
|-------------------------------------------------|------------------------------------------|--------|
| 125                                             | SIMAT Sistema Integrado<br>de Matriculas |        |
|                                                 |                                          |        |
| Olvido constraseña :.                           |                                          |        |
|                                                 | Usuario * :                              |        |
|                                                 | Tipo Identificacion * :                  | $\sim$ |
|                                                 | Numero Identificacion * :                |        |
|                                                 | Solicitar Cano                           | elar   |

- 1. Ingrese **Usuario** asignado por la SEMPASTO, recuerde en Mayúsculas y/o Minúsculas, el cambio de formato genera inconsistencia en el registro.
- 2. Seleccione tipo de documento de identificación.
- Ingrese el # de documento del señor Rector(a) y/o funcionario registrado en la SEMPASTO.
- Clic en solicitar, el sistema enviará un mensaje de notificación al correo autorizado por el Establecimiento Educativo, informando la nueva contraseña para acceso a SIMAT
- 5. Consulte en el correo la nueva contraseña, e ingrese a SIMAT.

Ingrese a SIMAT desde cualquier navegador: <u>https://www.sistemamatriculas.gov.co/simat/a</u>

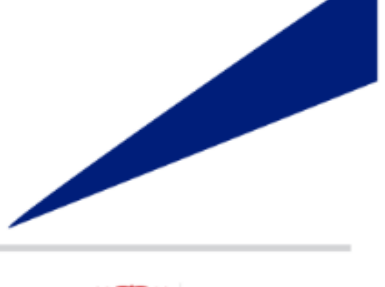

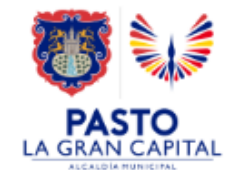

#### Pasos para realizar el cambio de Clave en SIMAT

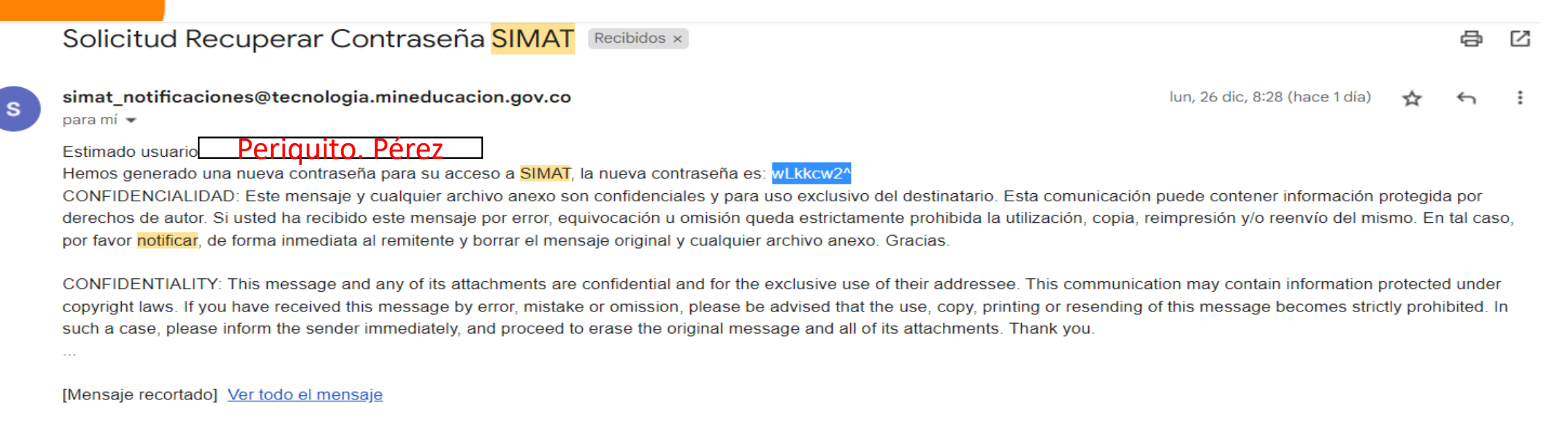

 Al correo registrado le llegará el siguiente mensaje Solicitud Recuperar Contraseña SIMAT, del correo : simat notificaciones@tecnologia.mineducacion.gov.co, copiar y pegar la nueva contraseña en SIMAT para ingresar.

2. Ingrese a SIMAT, por el menú Administración>>Cambiar clave realice el proceso que se muestra a continuación.

Ingrese a SIMAT desde cualquier navegador: <u>https://www.sistemamatriculas.gov.co/simat/a</u>

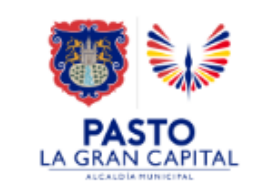

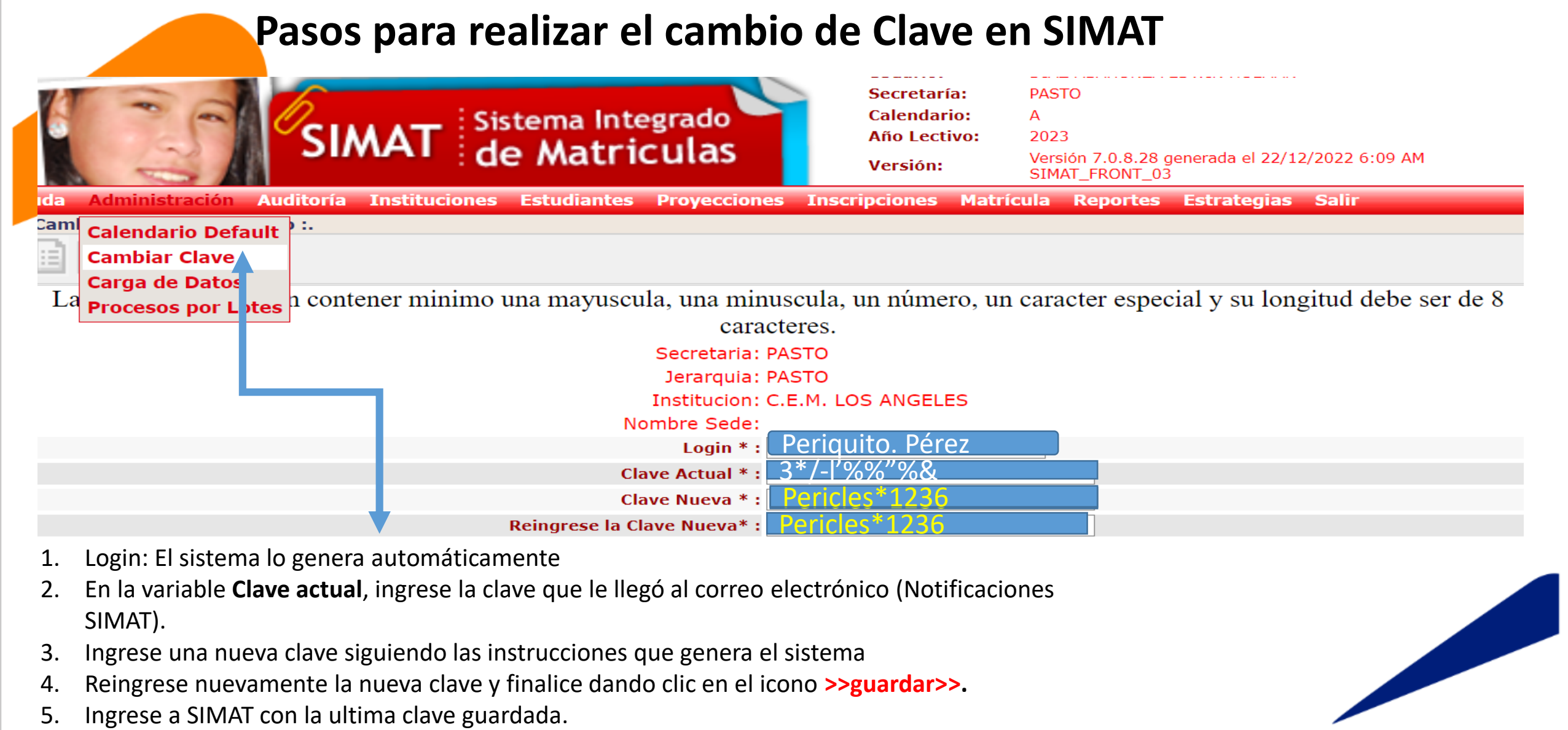

6. Para no bloquear el usuario, realice máximo dos (2) intentos, caso contrario genere una nueva contraseña por la ruta indicada.

Ingrese a SIMAT desde cualquier navegador: https://www.sistemamatriculas.gov.co/simat/a

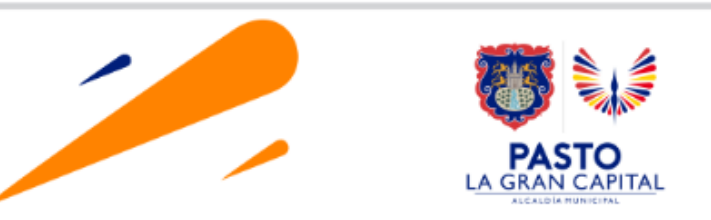

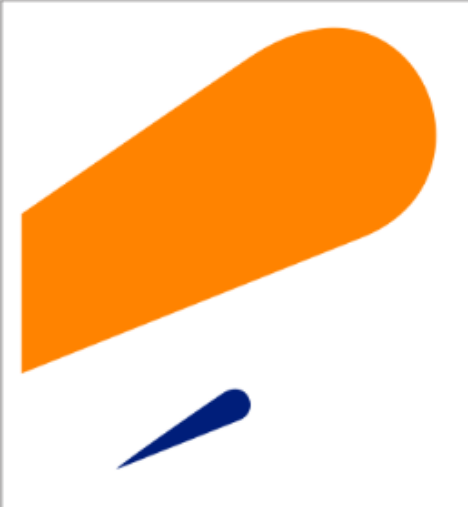

#### **EQUIPO SIMAT CORREO ELECTRONICO:**

cobertura@sempasto.gov.co

**Cecilia Navia Martínez** Subsecretaria de Cobertura Educativa (e)

Patricia Narváez Meneses. Profesional Universitaria Administradora SIMAT-DUE

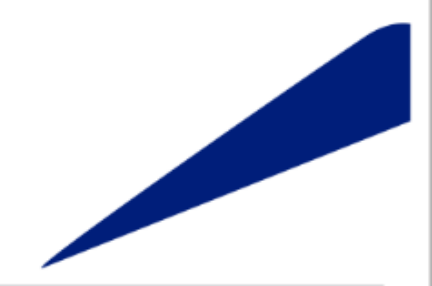

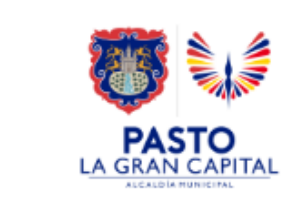

# Gracias

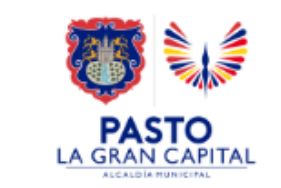